## 2023(令和5)年度 横浜市立大学

一般選抜〔前期日程·後期日程〕 公募制学校推薦型選抜

# インターネット出願の流れ

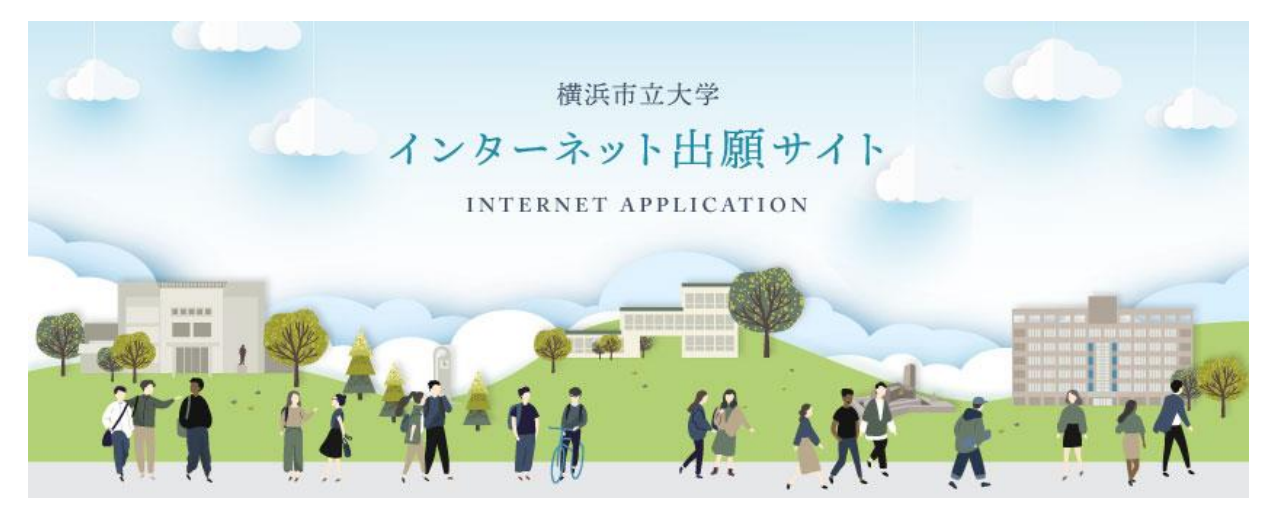

一般選抜および公募制学校推薦型選抜の出願は、インターネットによる出願登録と書類の郵送が必要 となります。

インターネット出願サイトおよび学生募集要項をよく確認のうえ、準備、手続きをしてください。

#### ●2023(令和5)年度公募制学校推薦型選抜·一般選抜

| 選抜区分           | WEB登録期間                                                    | 出願期間<br>(出願書類郵送期間)                                                   | 試験日                         | 合格発表日             | 入学手続日             |
|----------------|------------------------------------------------------------|----------------------------------------------------------------------|-----------------------------|-------------------|-------------------|
| 公募制<br>学校推薦型選抜 | 2023年1月5日(木)<br>【9時00分】<br>~<br>2023年1月20日(金)<br>【15時00分】  | 2023年1月10日(火)<br>2023年1月20日(金)<br>【19時00分 必着】<br>※事務室持込受付は17時まで      | 大学入学共通<br>テスト               | 2023年<br>2月14日(火) | 2023年<br>2月20日(月) |
| 一般選抜<br>【前期日程】 | 2023年1月16日(月)<br>【9時00分】<br>~<br>2023年2月 3日(金)<br>【15時00分】 | 2023年1月23日(月)<br>2023年2月 3日(金)<br>【19時00分 必着】<br>※事務室持込受付は17時まで      | 2023年<br>2月25日(土)<br>26日(日) | 2023年<br>3月10日(金) | 2023年<br>3月15日(水) |
| 一般選抜<br>【後期日程】 | 2023年1月16日(月)<br>【9時00分】<br>~<br>2023年2月 3日(金)<br>【15時00分】 | 2023年1月23日(月)<br>~<br>2023年2月 3日(金)<br>【19時00分 必着】<br>※事務室持込受付は17時まで | 2023年<br>3月12日(日)           | 2023年<br>3月20日(月) | 2023年<br>3月27日(月) |

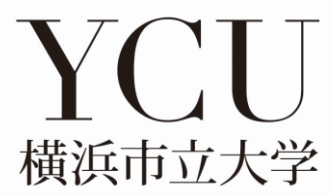

## インターネット出願の流れ

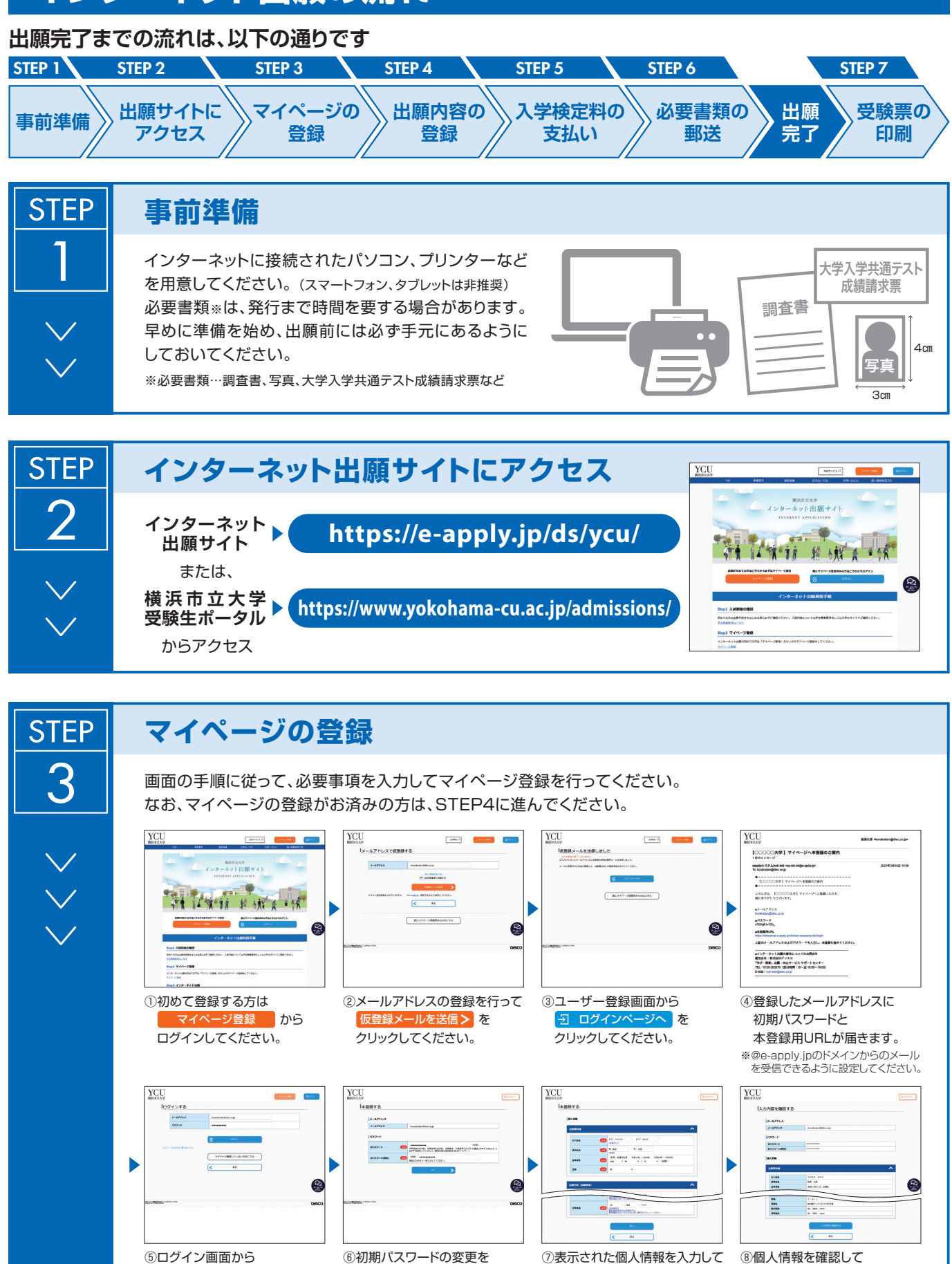

登録したメールアドレスと④で 行ってください。 ー・ 届いた『初期パスワード』にて ログイン を クリックしてください。

-**∍**⊺

この内容で登録するを を クリックしてください。 クリックしてください。

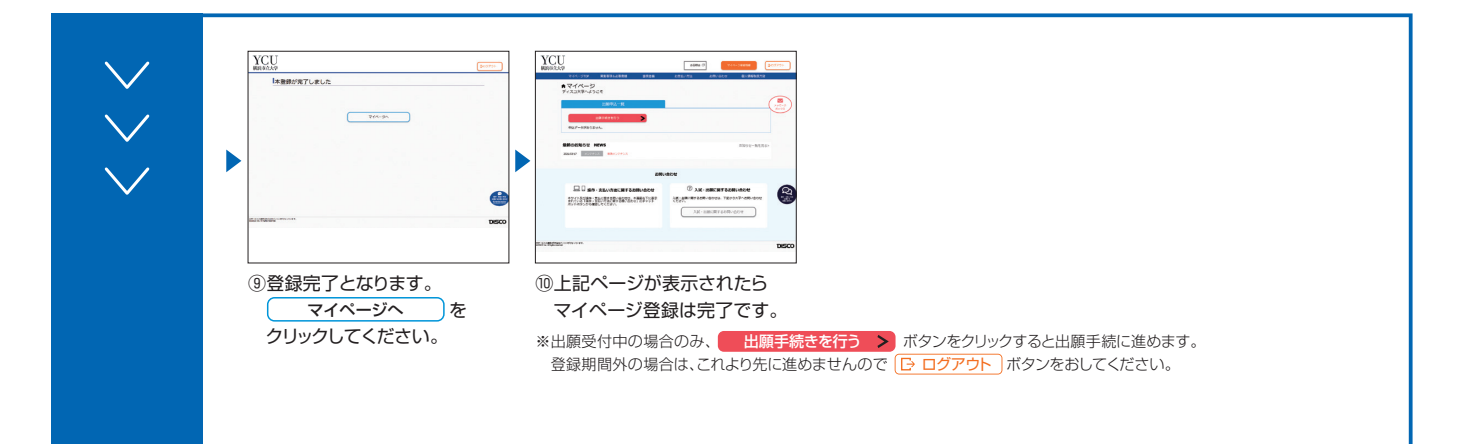

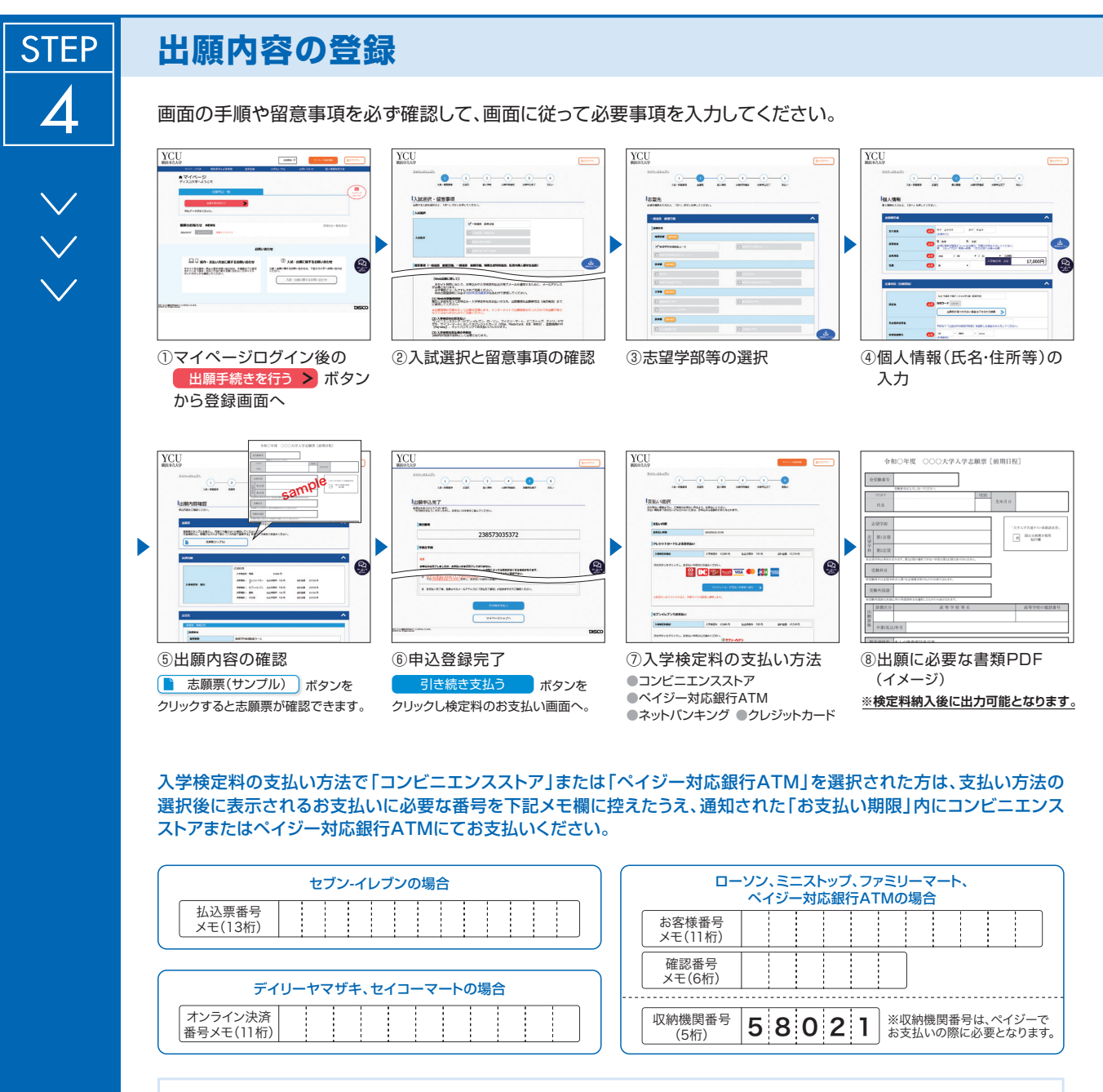

申込登録完了後に確認メールが送信されます。メールを受信制限している場合は、送信元(@e-apply.jp)からのメール受信を 許可してください。 ※確認メールが迷惑フォルダなどに振り分けられる場合がありますので、注意してください。

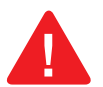

申込登録完了後は、登録内容の修正・変更ができませんので誤入力のないよう注意してください。ただし、入学検定料支払い前であれば正しい出願 内容を再登録することで、実質的な修正が可能です。

※「入学検定料の支払い方法」でクレジットカードを選択した場合は、出願登録と同時に支払いが完了しますので注意してください。

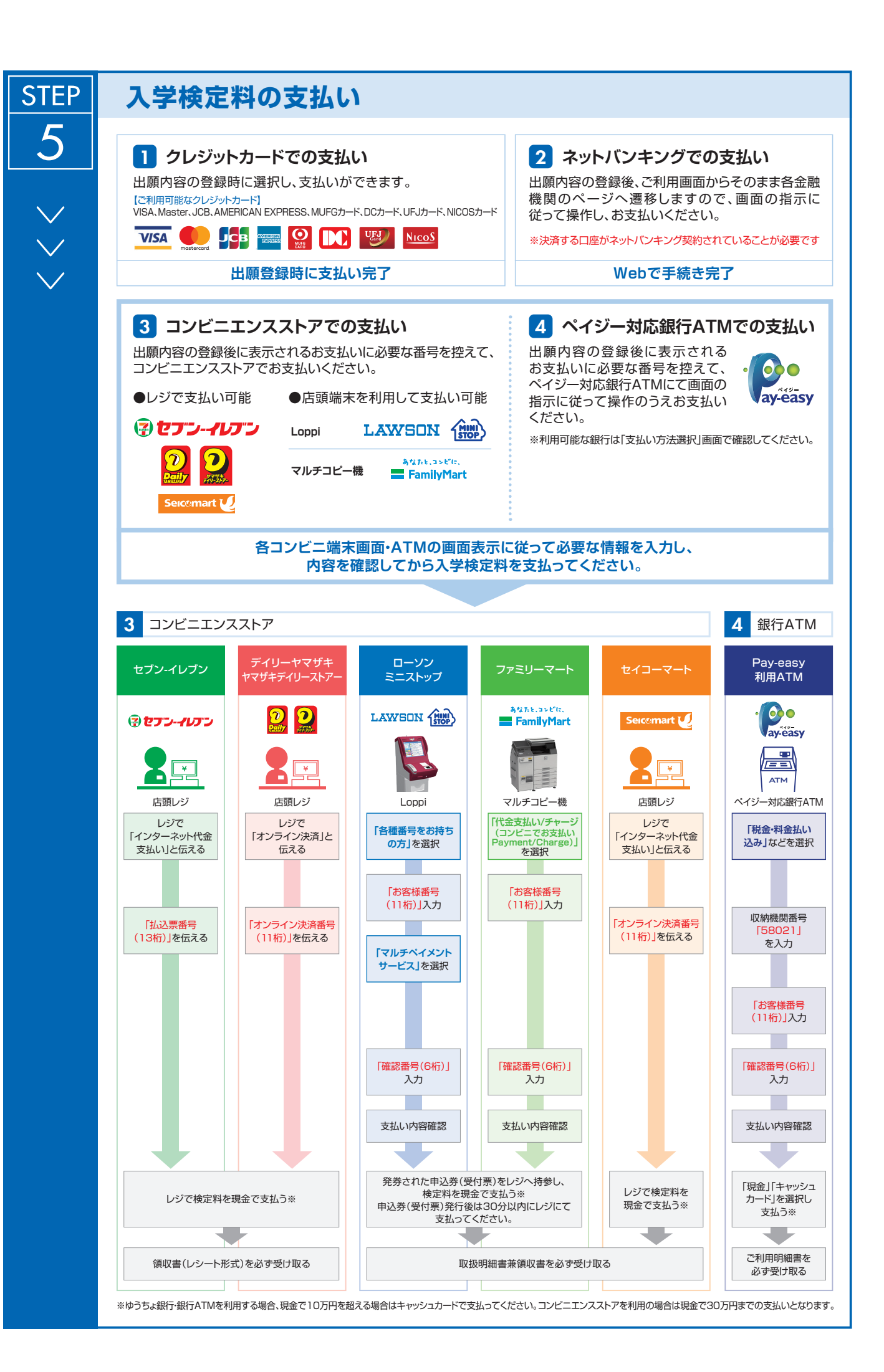

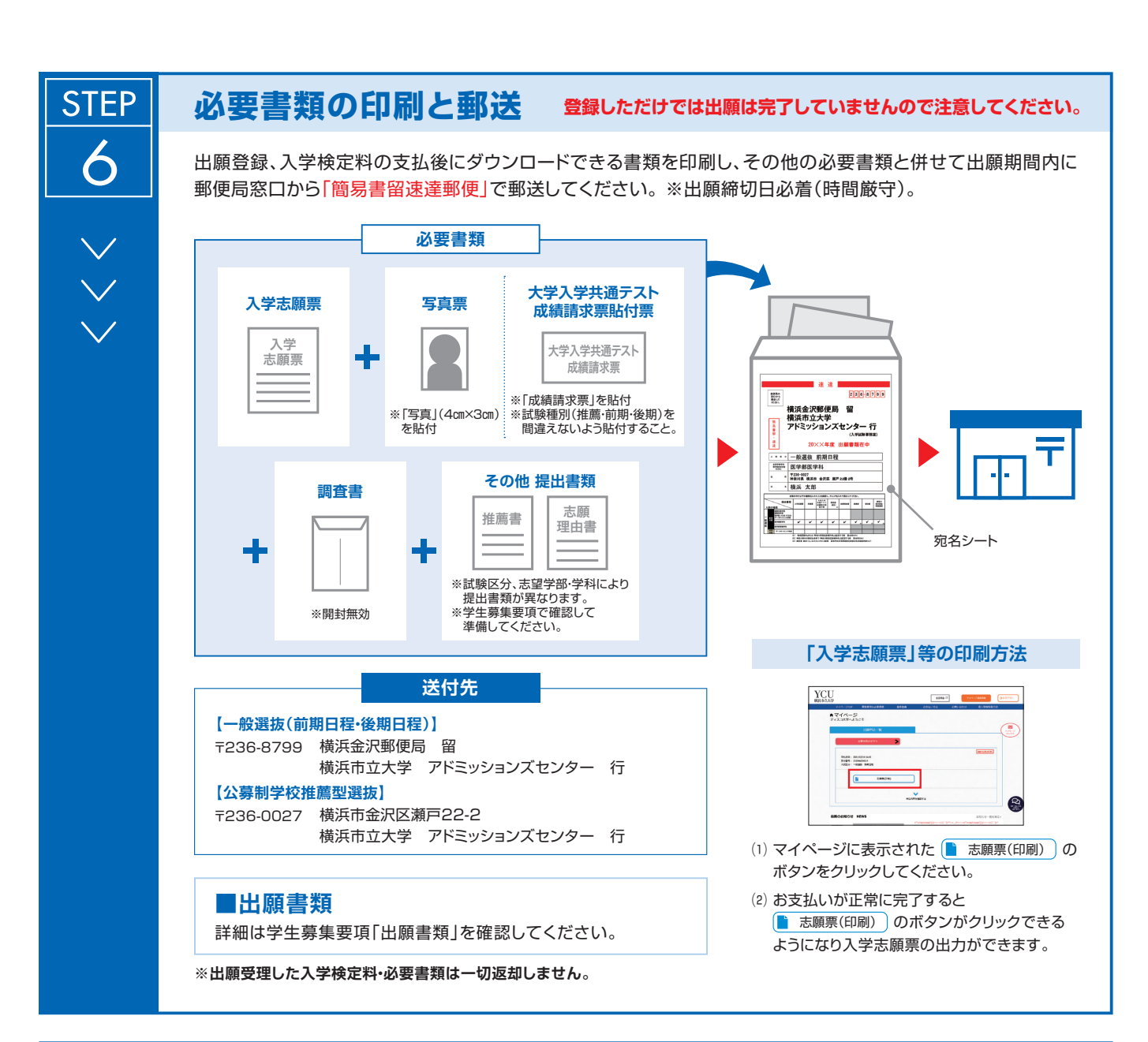

## 〈出願完了〉

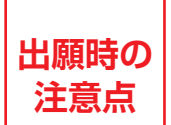

出願はインターネット出願サイトでの登録完了後、入学検定料を支払い、必要書類を郵送して完了となります。登録が完了しても出願書類の提出期限に書類が届かなければ出願を受理できませんので注意して ください。

インターネット出願は24時間可能です。ただし、出願登録は出願締切日15時まで、入学検定料の支払いは出願締切日まで(営業時間はコンビニエンス ストアやATMなど、施設によって異なります)、必要書類の郵送は出願締切日必着(時間厳守)です。ゆとりを持った出願を心がけてください。

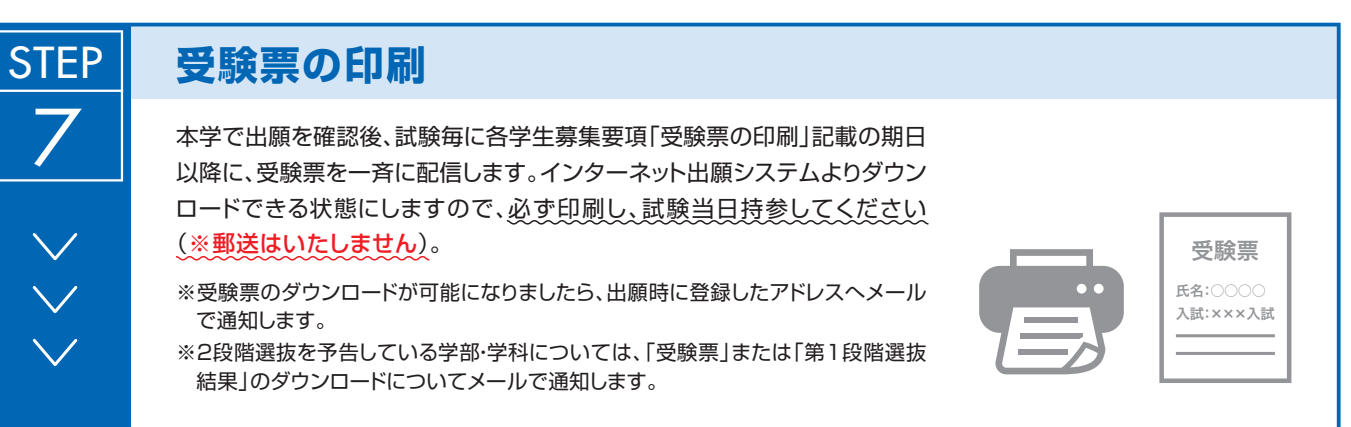

【印刷に関する注意事項】 受験票は必ずA4用紙に片面・カラー印刷してください。

#### ● 試験日・集合時刻・教科・試験時間(前期日程)

| 学部・学科          | 試験日                   | 集合時刻          | 教科等                                                                                                    | 試験時間               |
|----------------|-----------------------|---------------|----------------------------------------------------------------------------------------------------|--------------------|
| 日欧批养学业         |                       | 14.20         | 小 論 文                                                                                                    | 15:00~16:00( 60 分) |
| 国际教食子即         |                       | 14.30         | 外国語                                                                                                    | 17:00~18:30( 90 分) |
| 日際商学会          |                       | 0.00          | 外国語                                                                                                    | 9:30~10:30( 60 分)  |
| 回际百十号          |                       | 9.00          | 教科等      小   国     小   国     小   国     小   国     小   国     小   国     小   国     小   国     二   社     少   日     数   日     数   日     数   日     数   日     日   日     数   日     数   日     日   日     日   日     日   日     日   日     日   日     日   日     日   日     日   日     日   日     日   日     日   日     日   日     日   日     日   日     日   日     日   日     日   日     日   日     日   日     日   日 <td< td=""><td>11:30~12:30( 60 分)</td></td<> | 11:30~12:30( 60 分) |
|                | 2023年<br>2月25日<br>(土) | 9:00          | 理 科                                                                                                    | 9:30~12:30(180分)   |
| 理学部            |                       |               | 数 学                                                                                                    | 14:00~16:00(120分)  |
|                |                       |               | 外国語                                                                                                    | 17:00~18:30( 90 分) |
|                |                       | 10:30         | 総合問題                                                                                                    | 11:00~12:30( 90 分) |
| データサイエンス<br>学部 |                       |               | 数 学                                                                                                    | 14:00~16:00(120分)  |
| 3 66           |                       |               | 外   国   語     国   語   文     型   科   学     型   国   問     次   四   問     数   外   四     数   外   四     数   外   四     数   外   四     数   小   面     面   論   文     面   浜   文     面   浜   文                                                                                                    | 17:00~18:30( 90 分) |
|                |                       |               | 理科 9:30~12   20 数学 14:00~16   注1) 外国語 17:00~18                                                                                                    | 9:30~12:30(180分)   |
| 医学部医学科         |                       | 9:00<br>※(注1) |                                                                                                    | 14:00~16:00(120分)  |
|                |                       |               |                                                                                                    | 17:00~18:30( 90 分) |
| 医觉如医觉到         | 2023年<br>2月26日<br>(日) | 8:30<br>※(注1) | 小論文                                                                                                    | 9:00~10:00(60分)    |
| 医子前医子科         |                       |               | 面 接                                                                                                    | 12:00~18:00 ※(注2)  |
| 医巴普普莱克         |                       | 8:30          | 論 文                                                                                                    | 9:00~11:00(120分)   |
| 区子印有碳子科        |                       |               | 面接                                                                                                    | 13:30~18:00 ※(注2)  |

※(注1)医学部医学科は1日目と2日目の集合時刻が異なりますので、注意してください。

※(注2)面接終了時刻は予定です。論文試験終了後に発表する時間割により、順次実施します。

#### ● 試験日・集合時刻・教科・試験時間(後期日程)

| 学部         | 試験日 集合時刻 ※(注) | 教科等 | 試験時間       |
|------------|---------------|-----|------------|
| 理学部        | 2023年3月12日(日) | 面接  | 9:00~17:00 |
| データサイエンス学部 | 2023年3月12日(日) |     |            |

※(注)第1段階選抜結果通知時に、合格者に対して集合時刻を通知します。

#### ● 試験場 \*裏表紙の案内図を参照してください。

横浜市立大学「金沢八景キャンパス」(横浜市金沢区瀬戸 22-2) ○京浜急行「金沢八景駅」下車徒歩5分 ○シーサイドライン「金沢八景駅」下車徒歩5分 ※医学部医学科・看護学科においても、試験場は金沢八景キャンパスになります。

# Information

■WEBサイト

受験生ポータルサイト

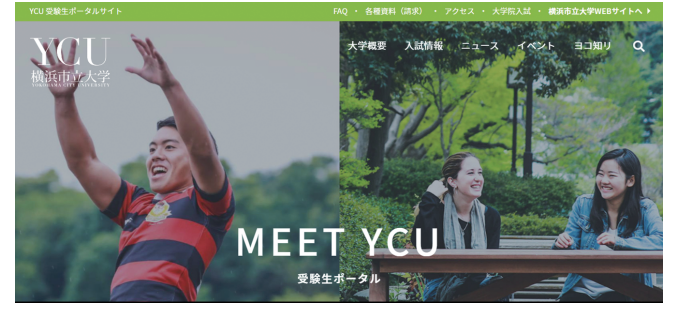

入試やイベント情報など、受験生の気になる 情報を一つのサイトにまとめました。

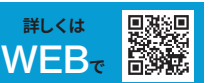

#### 受験生のためのWEBマガジン ヨコ知リ!

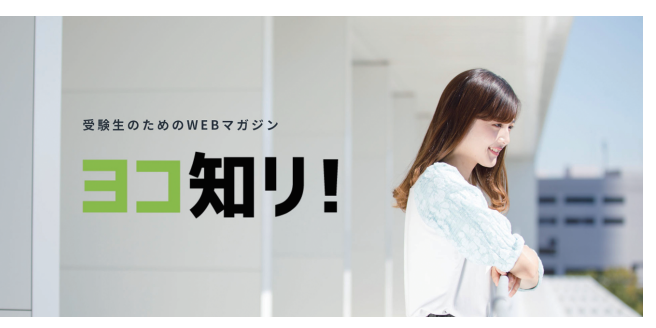

現役の学生や卒業生、先生たちの生き生き とした姿を、記事や動画でご覧ください。

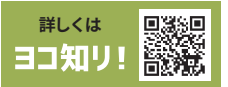

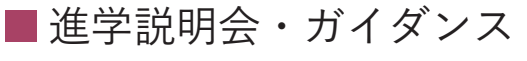

全国各地で行われる進学相談会等(入試相談会)に参加します。本学 WEB サイトで最新情報を確認してください。

■アドミッションズセンター Instagramアカウント

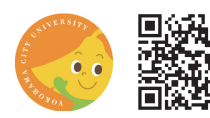

ID:ycu admi2055 URL:https://www.instagram.com/ycu\_admi2055/

### ■ SNSで最新情報を発信

Twitter、Instagram、Facebook、LINE、YouTubeでさまざまなYCU情報を発信中。アカウントをフォローして、YCUをもっと知ろう!

Twitter公式アカウント

ID:@YCU\_koho

アカウント名:横浜市立大学

https://twitter.com/YCU koho

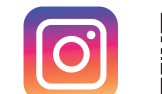

黑白口

Instagram公式アカウント

ID:yokohama\_city\_university https://www.instagram.com/ yokohama\_city\_university/

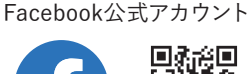

ID: YokohamaCityUniv

https://www.facebook.com/

YokohamaCityUniv

アカウント名:YCU横浜市立大学

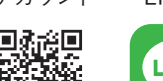

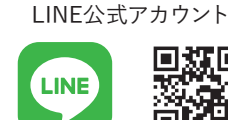

ID:@yokoichi

アカウント名:横浜市立大学

https://page.line.me/yokoichi

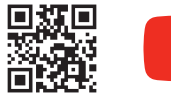

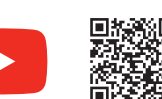

YouTube公式アカウント

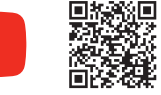

ID: YokohamaCityUniv https://www.youtube.com/ YokohamaCityl Iniv

スマホ・ケータイで YCUの各種情報をチェック!

「がんばれ国公立大学受験生!!」サイトから、入試をはじめとする本学の情報を見る事ができます。 メールマガジンの登録をすれば、本学からのお知らせが自動的に配信されます。 情報サイトの利用料もメールマガジンの登録料も無料 (通信料は除く) です。 ぜひご利用ください!

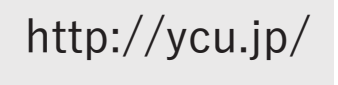

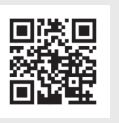

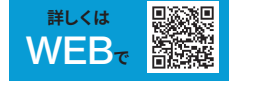

#### 試験場(金沢八景キャンパス)へのアクセス

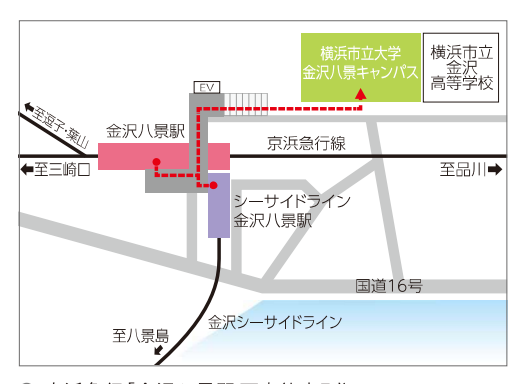

京浜急行「金沢八景駅」下車徒歩5分
シーサイドライン「金沢八景駅」下車徒歩5分

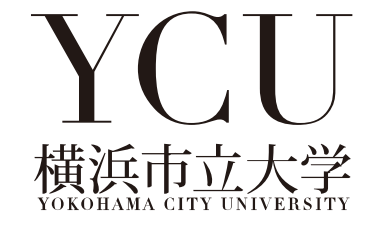

www.yokohama-cu.ac.jp/admissions/

0

[お問い合わせ] アドミッションズセンター

〒236-0027 神奈川県横浜市金沢区瀬戸22-2 TEL.045-787-2055 FAX.045-787-2057

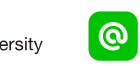

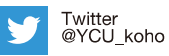

Facebook YokohamaCityUniv Instagram yokohama\_city\_university

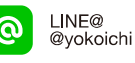